## DIRECTIONS FOR LIBRARY PATRONS

Create a Signing Savvy Account Using Your Library Card (Barcode Authentication)

As a library patron, you can get Signing Savvy membership for free to access sign language learning tools.

Follow these steps to create a Signing Savvy account and activate your free membership.

**STEP 1:** Go to the special Signing Savvy website link specific for your library.

## WEBSITE: https://www.signingsavvy.com/library/wiltonlibraryassociation

**STEP 2:** Click on the "New User?" or the "MEMBERSHIP" button.

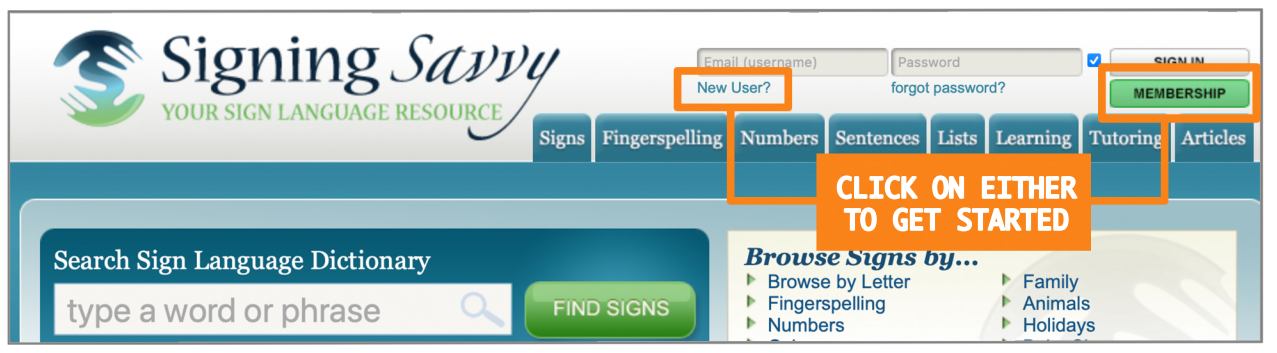

- STEP 3: Enter the barcode on your library card and click "Continue"
- **STEP 4:** Complete the form on the "Setup Library Account" page to create your account, then click "Continue"
- **STEP 5:** Once your account is created, you will receive an email with a link to verify your email address and that is the last step for creating your Signing Savvy account.

## ACCESS YOUR SIGNING SAVVY MEMBERSHIP FROM ANYWHERE

Once you have created your full member account using the steps above, you can log into the Signing Savvy website or apps using the email address and password you used when creating your account. You will not need to enter your library card information again. You can log into Signing Savvy from any computer or mobile device from any location.

## **DOWNLOAD & USE THE SIGNING SAVVY MEMBER APPS**

To use the Signing Savvy apps, download the "Signing Savvy Member App" from the iOS or Android app store to your device. Then login with the Signing Savvy account you created.

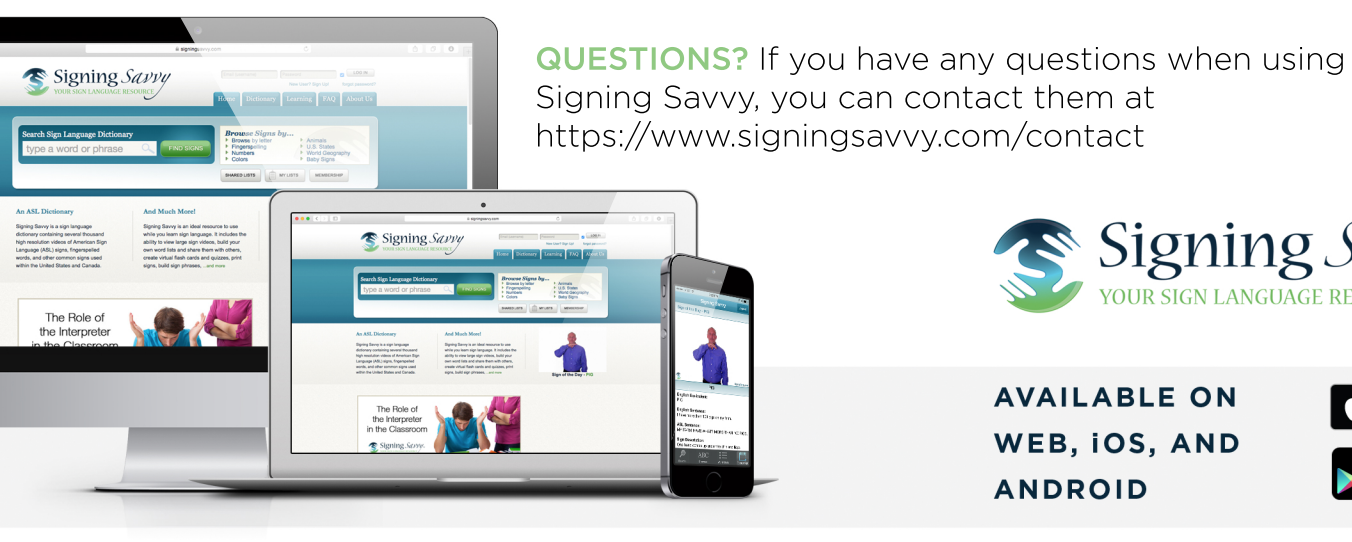

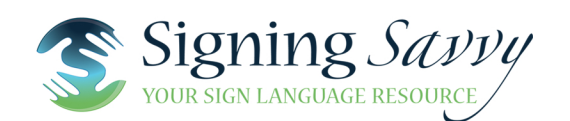

AVAILABLE ON WEB, IOS, AND ANDROID

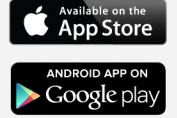